## Bフレッツ接続設定方法 Web Caster V110

 インターネットエクスプローラを起動し、アドレス欄に[192.168.1.1]を入力し [Enter] キーを押します。[初期設定] 画面が表示されます。管理画面にログインす るためのパスワードを決めます。[確認] ボタンをクリックして[送信] ボタンをクリ ックします。[初期設定に成功しました] という画面が表示されますので[OK] をク リックします。

2. [192.168.1.1 へ接続] のウィンドウが表示されます。ユーザー名、パスワードを入力し、[OK] をクリックします。

3. [かんたん設定] 画面が表示されます。接続ユーザー名、接続パスワードを入力し、[確認] ボタン、[送信] ボタン、[反映] ボタンを押します。

4.「設定したデータを本商品へ設定し、システム更新を行います。宜しいですか?」とい うメッセージでシステム更新確認のダイアログが表示されます。[OK]ボタンを押します。

5. 自動的に [かんたん設定] 画面が表示されるまでお待ちください。[かんたん設定] 画面が表示されましたら、ランプの点灯状態を確認します。

[PPP] ランプが緑点灯することを確認します。

6. ブラウザでインターネット接続が出来ているか確認します。